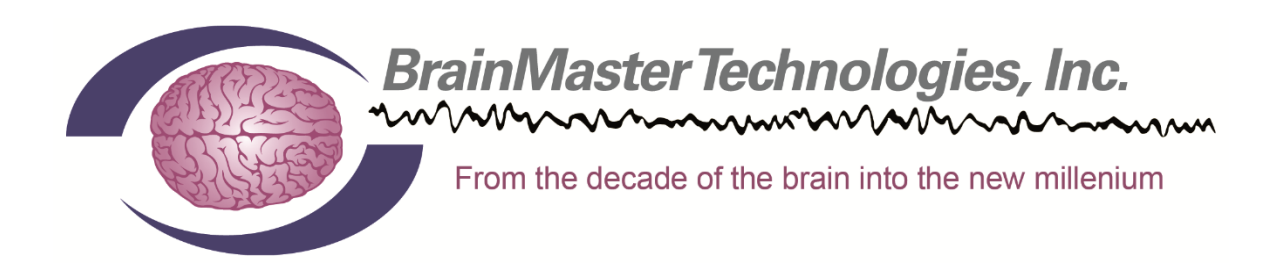

# Software and Hardware Installation Manual

©2014 BrainMaster Technologies, Inc.

### Contents

| MINIMUM PC COMPUTER REQUIREMENTS              | 2 |
|-----------------------------------------------|---|
| Main Software                                 |   |
| Where to find it                              |   |
| Which version of software should be installed |   |
| Installation Process                          |   |
| Add-On Software                               |   |
| Where to find it                              |   |
| Installation Process                          |   |
| BrainMaster Add-on Package Installation Guide |   |
| Hardware Settings                             |   |
| Changing/Identifying the COM Port             |   |

#### BrainMaster 3.0 Software or Discovery 1.0 Software with up to 4-Channel LZT\*

| CPU:              | Dual-Core 2.2GHz Processor                                                                |
|-------------------|-------------------------------------------------------------------------------------------|
| Operating System: | Windows XP, Windows Vista, Windows 7, Windows 8 Professional with Media Center Pack Ad On |
| Memory (RAM):     | Windows XP - 1GB (Minimum) 2GB (Recommended)                                              |
|                   | Windows Vista - 2GB (Minimum) 4GB (Recommended)                                           |
|                   | Windows 7 - 2GB (Minimum) 4GB (Recommended)                                               |
|                   | Windows 8 - 2GB (Minimum) 4GB (Recommended)                                               |
| Graphics Card:    | 512MB Dedicated OR 1GB Shared Graphics                                                    |
| Optical Drives:   | DVD-ROM Drive: Required for BMrDVD                                                        |
| Input:            | 1 USB Port                                                                                |
| Additional SW:    | Microsoft Office: Required for Certain reports and EEGAudio                               |
|                   | Windows Media Player or 3rd Party DVD Decoder: Required for BMrDVD                        |
|                   | Adobe Acrobat Reader                                                                      |
|                   | Adobe Flash Player: Required for BMrFlash Player                                          |
|                   | Adobe Shockwave Player: Required for BMrFlash Player                                      |
|                   |                                                                                           |

#### Discovery 1.0 Software with BMrMMP\*\* and up to 19-Channel LZT\*

| CPU:              | Quad-core or above                                                             |
|-------------------|--------------------------------------------------------------------------------|
| Operating System: | Windows Vista, Windows 7, Windows 8 Professional with Media Center Pack Add-On |
| Memory (RAM):     | 4GB                                                                            |
| Graphics Card:    | Direct x 10 or above compatible graphics card 1GB Dedicated                    |
| Optical Drives:   | DVD-ROM Drive: Required for BMrDVD**                                           |
| Input:            | 1 USB Port                                                                     |
| Additional SW:    | Microsoft Office: Required for certain reports and EEGAudio**                  |
|                   | Windows Media Player or 3rd Party DVD Decoder: Required for BMrDVD**           |
|                   | Adobe Acrobat Reader                                                           |
|                   | Adobe Flash Player: Required for BMrFlash Player                               |
|                   | Adobe Shockwave Player: Required for BMrFlash Player                           |

#### BrainAvatar<sup>™</sup> 4.0 Software

| CPU:              | Quad-core or above                                                             |
|-------------------|--------------------------------------------------------------------------------|
| Operating System: | Windows Vista, Windows 7, Windows 8 Professional with Media Center Pack Add-On |
| Memory (RAM):     | 4GB                                                                            |
| Graphics Card:    | Direct x 10 or above compatible graphics card 1GB Dedicated                    |
| Optical Drives:   | DVD-ROM Drive: Required for BMrDVD**                                           |
| Input:            | 1 USB Port                                                                     |
| Additional SW:    | Microsoft Office: Required for certain reports and EEGAudio**                  |
|                   | Windows Media Player or 3rd Party DVD Decoder: Required for BMrDVD**           |
|                   | Adobe Acrobat Reader                                                           |
|                   | Adobe Flash Player: Required for BMrFlash Player                               |
|                   | Adobe Shockwave Player: Required for BMrFlash Player                           |

\*Live Z-Score Training is an optional purchase \*\*BMrMMP is an optional purchase

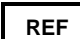

531-319 v6.0 6/22/2014

# Main Software

# Where to find it

BrainMaster software can be found in two different locations:

1. The BrainMaster Installation Disc\* included with your BrainMaster Hardware

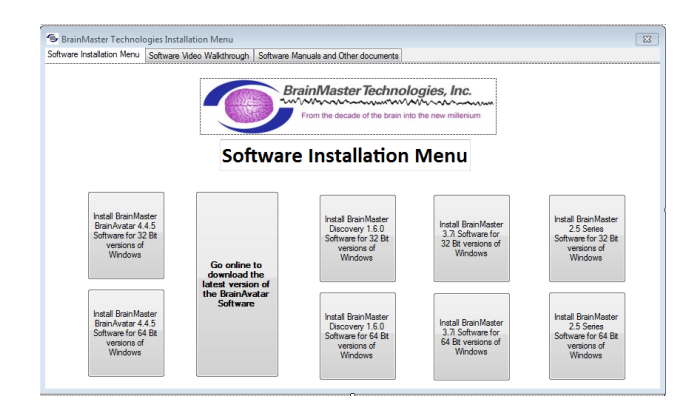

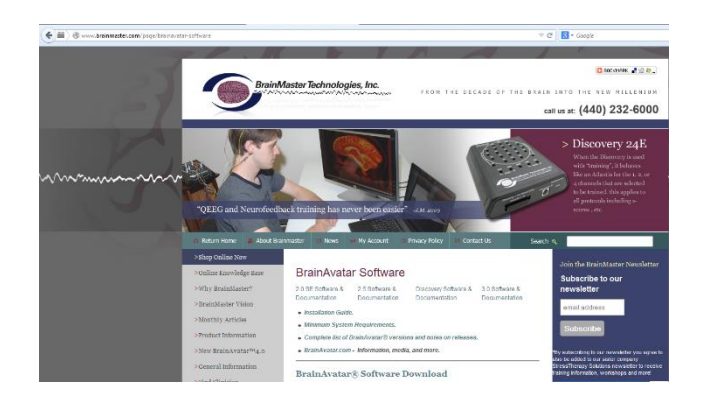

2. Online at <u>www.brainm.com/</u>

There are two different versions of the software. One version that can be installed on 32-Bit versions of the Windows operating system. One version that can be installed on 64-Bit versions of the Windows operating system.

\*This disc is supplied when initially purchased, and is also available for purchase.

#### BrainMaster Software and Hardware Installation Manual *Which version of software should be installed*

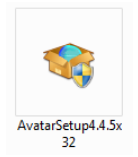

*NameOfSoftwarex32:* This software is intended to only be installed on versions of Windows that are 32-Bit

How to tell your version of Windows is 32-Bit: If your version of Windows is 32-Bit, then on the C Drive, you will have a single directory labelled Program Files

| Arganize • Share wi | th      Burn New folder |                    |               |       | 51 · | - 11 | 1 |
|---------------------|-------------------------|--------------------|---------------|-------|------|------|---|
| Favorites           | Name                    | Date modified      | Туре          | Size  |      |      |   |
| E Desktop           | AMD .                   | 3/8/2014 6:11 PM   | File folder   |       |      |      |   |
| Bownloads           | eSupport                | 8/10/2010 9/56 PM  | File folder   |       |      |      |   |
| Stopbox             | 👍 Intel                 | 8/10/2010 9:41 PM  | File folder   |       |      |      |   |
| ConeDrive           | 🔒 NFplayer              | 5/17/2014 10:24 AM | File folder   |       |      |      |   |
| 1 Recent Places     | INFviewer               | 5/17/2014 10:24 AM | File folder   |       |      |      |   |
|                     | 🎍 PerfLogs              | 7/13/2009 8:20 PM  | File folder   |       |      |      |   |
| 🗃 Libraries         | 🕌 Program Files         | 6/13/2014 8:31 PM  | File folder   |       |      |      |   |
| Documents           | JE PUZZLE1              | 5/17/2014 10:24 AM | File folder   |       |      |      |   |
| Music #             | 🌲 sLoreta-Avatarimport  | 5/17/2014 10:24 AM | File folder   |       |      |      |   |
| Pictures            | 🔒 SR1                   | 5/17/2014 10:24 AM | File folder   |       |      |      |   |
| Videos              | 🕌 tmp                   | 5/17/2014 10:24 AM | File folder   |       |      |      |   |
|                     | 🍰 Users                 | 3/8/2014 12:08 AM  | File folder   |       |      |      |   |
| Homegroup           | 👍 Windows               | 5/17/2014 11:27 AM | File folder   |       |      |      |   |
|                     | AdobeReader             | 6/15/2009 4:12 AM  | Text Document | 1 KB  |      |      |   |
| Computer            | Creative                | 8/10/2010 9:55 PM  | Text Document | 1 KB  |      |      |   |
| 🏜 OS (C:)           | 📄 devlist               | 8/10/2010 10:11 PM | Test Document | 18 KB |      |      |   |
| 📖 Data (D:)         | 📄 dpi                   | 3/8/2014 12:18 AM  | Text Document | 1 KB  |      |      |   |
|                     | E Finish                | 8/10/2010 10:11 PM | Text Document | 1 KB  |      |      |   |
| Network +           | G73JH_WIN7.20           | 7/30/2010 3:38 AM  | 20 File       | 1 KB  |      |      |   |

If an attempt is made to install NameOfSoftwarex32 on a 64-Bit version of windows, you will see the following error message.

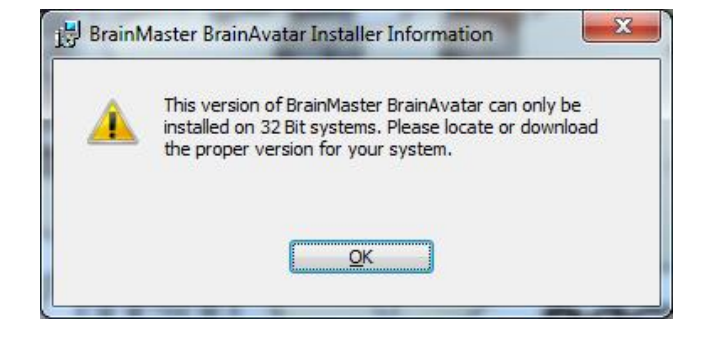

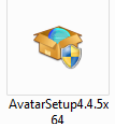

*NameOfSoftwarex64:* This software is intended to only be installed on versions of Windows that are 64-Bit

How to tell your version of Windows is 64-Bit: If your version of Windows is 64-Bit, then on the C Drive, you will have two directories. One labelled Program Files and one labelled Program Files (x86).

| Organize      Share wit | th      Burn New folder |                    |             |      | · • | 1 |
|-------------------------|-------------------------|--------------------|-------------|------|-----|---|
| 🔶 Favorites             | Name                    | Date modified      | Туре        | Size |     |   |
| E Desktop               | 😹 AMD                   | 3/8/2014 6:11 PM   | File folder |      |     |   |
| Le Downloads            | ASUS.DAT                | 3/8/2014 12:10 AM  | File folder |      |     |   |
| Stopbox                 | ASUS.SYS                | 8/10/2010 10:00 PM | File folder |      |     |   |
| ConeDrive               | 🧾 dvmexp                | 8/10/2010 10:00 PM | File folder |      |     |   |
| 🔛 Recent Places         | 😹 eSupport              | 8/10/2010 9:56 PM  | File folder |      |     |   |
|                         | 🅌 Intel                 | 8/10/2010 9:41 PM  | File folder |      |     |   |
| 词 Libraries             | MSOCache                | 6/13/2014 8:58 PM  | File folder |      |     |   |
| Documents               | NEplayer                | 5/17/2014 10:24 AM | File folder |      |     |   |
| 🖻 🎝 Music 🗏             | 3 NFviewer              | 5/17/2014 10:24 AM | File folder |      |     |   |
| Pictures                | PerfLogs                | 7/13/2009 8:20 PM  | File folder |      |     |   |
| Videos                  | 🎍 Program Files         | 6/13/2014 8:31 PM  | File folder |      |     |   |
|                         | Program Files (x86)     | 6/13/2014 8:46 PM  | File folder |      |     |   |
| 🜏 Homegroup             | ProgramData             | 6/13/2014 8:45 PM  | File folder |      |     |   |
|                         | PUZZLE1                 | 5/17/2014 10:24 AM | File folder |      |     |   |
| Computer                | 📕 sLoreta-AvatarImport  | 5/17/2014 10:24 AM | File folder |      |     |   |
| DS (C:)                 | 📕 SR1                   | 5/17/2014 10:24 AM | File folder |      |     |   |
| Data (D:)               | 🅌 tmp                   | 5/17/2014 10:24 AM | File folder |      |     |   |
|                         | 🔒 Users                 | 3/8/2014 12:08 AM  | File folder |      |     |   |
| Network .               | Windows                 | 5/17/2014 11:27 AM | File folder |      |     |   |

If an attempt is made to install NameOfSoftwarex64 on a 32-Bit version of windows, you will see the following error message.

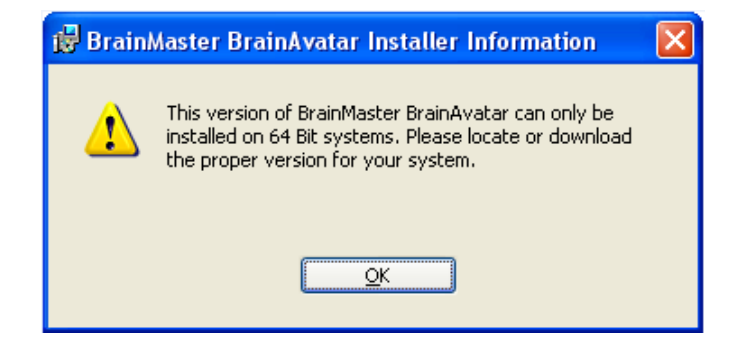

#### BrainMaster Software and Hardware Installation Manual Installation Process

1. After beginning the software installation, an extraction screen will appear. No action is needed, but this process will take a few minutes, depending on your computer.

| BrainMaster 2.5SE Software - InstallShield Wizard |                                                                                                    |  |  |  |
|---------------------------------------------------|----------------------------------------------------------------------------------------------------|--|--|--|
|                                                   | Preparing to Install                                                                                                    |  |  |  |
| 0                                                 | BrainMaster 2.5SE Software Setup is preparing the<br>InstallShield Wizard, which will guide you through the program<br>setup process. Please wait. |  |  |  |
| No.                                               | Extracting: BrainMaster 2.5SE Software.msi                                                                                                    |  |  |  |
| Z                                                 |                                                                                                    |  |  |  |
|                                                   |                                                                                                    |  |  |  |
|                                                   |                                                                                                    |  |  |  |
|                                                   | Cancel                                                                                                    |  |  |  |

2. When this is completed, the InstallShield Wizard screen will appear. Click "Next" to continue.

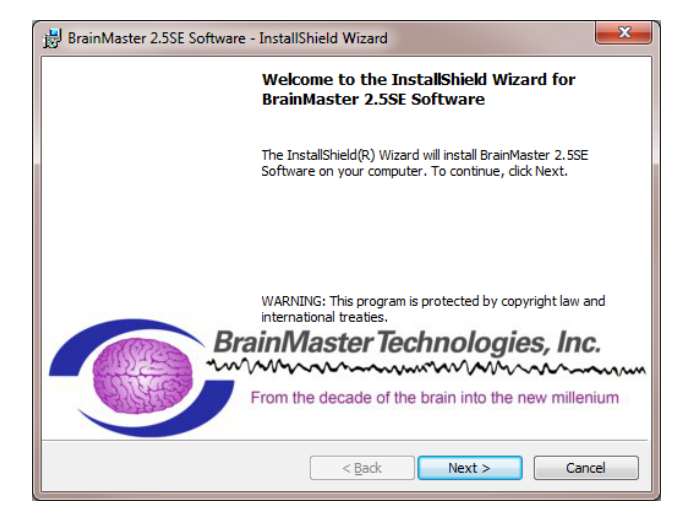

3. In order to continue through the installation process, the license agreement will need to be accepted. Do this by clicking "I accept the terms in the license agreement," then click "Next" to continue.

| BrainMaster 2.5SE Software - InstallShield Wizard                                                                                                    |
|----------------------------------------------------------------------------------------------------|
| License Agreement Please read the following license agreement carefully.                                                                                                    |
| END USER LICENSE AGREEMENT                                                                                                    |
| Before using this Software, you should carefully read the following terms<br>and conditions. Operating this software indicates your acceptance of these<br>terms and conditions.                                                     |
| BrainMaster Technologies, Inc. (BrainMaster) provides this Software and<br>licenses its use to you, the Customer. BrainMaster retains ownership of all<br>rights in the Software and of all proprietary technology embodied therein. |
| I accept the terms in the license agreement                                                                                                    |
| $\bigcirc$ I $\underline{d}o$ not accept the terms in the license agreement                                                                                                    |
| InstallShield                                                                                                    |
| < <u>Back</u> <u>Next</u> Cancel                                                                                                    |

4. Please enter your User Name and Organization (if any), and click "Next" to continue.

5. When the following screen appears, click Install to continue.

| Customer Information<br>Please enter your information. |        | The second second secon |        |
|--------------------------------------------------------|--------|----------------------------------------------------------------------------------------------------|--------|
| User Name:                                             |        |                                                                                                    |        |
| Robert Milicia                                         |        |                                                                                                    |        |
| Organization:                                          |        |                                                                                                    |        |
| BrainMaster Technologies, Inc.                         |        |                                                                                                    |        |
|                                                        |        |                                                                                                    |        |
|                                                        |        |                                                                                                    |        |
|                                                        |        |                                                                                                    |        |
|                                                        |        |                                                                                                    |        |
|                                                        |        |                                                                                                    |        |
|                                                        |        |                                                                                                    |        |
|                                                        |        |                                                                                                    |        |
| nstallShield                                           |        |                                                                                                    |        |
|                                                        | < Back | <u>N</u> ext >                                                                                                    | Cancel |

| 波 BrainMaster 2.5SE Software - InstallShield Wizard                                                             |
|----------------------------------------------------------------------------------------------------|
| Ready to Install the Program<br>The wizard is ready to begin installation.                                      |
| Click Install to begin the installation.                                                                        |
| If you want to review or change any of your installation settings, click Back. Click Cancel to exit the wizard. |
| InstallShield                                                                                                   |

6. The BrainMaster Installation will begin. Before this completes, additional installers will begin to install.

| 🙀 BrainMa              | ster 2.5SE Software - InstallShield Wizard                                                                                   |
|------------------------|----------------------------------------------------------------------------------------------------|
| Installing<br>The prog | BrainMaster 2.55E Software<br>ram features you selected are being installed.                                                 |
| 1 <del>.</del>         | Please wait while the InstallShield Wizard installs BrainMaster 2.55E<br>Software. This may take several minutes.<br>Status: |
| InstallShield —        | < Back Next > Cancel                                                                                                    |

7. A command prompt screen stating that it is installing DScaler 5 will appear. Nothing is needed from you. It will complete on its own, and may take a few minutes depending on your computer.

8. A command prompt screen statig that it is installing the K-Lite Mega Codec pack will appear. Nothing is needed from you. It will complete on its own, and may take a few minutes depending on your computer.

 PLEASE NOTE: If you are installing any software besides the BrainAvatar Software, please proceed to step 15. If you are installing the BrainAvatar Software, a License Agreement will appear for the Visual Studios C++ 2005 Redistributable Pack that needs to be accepted in order to continue. Do this by clicking on the Yes button to continue.

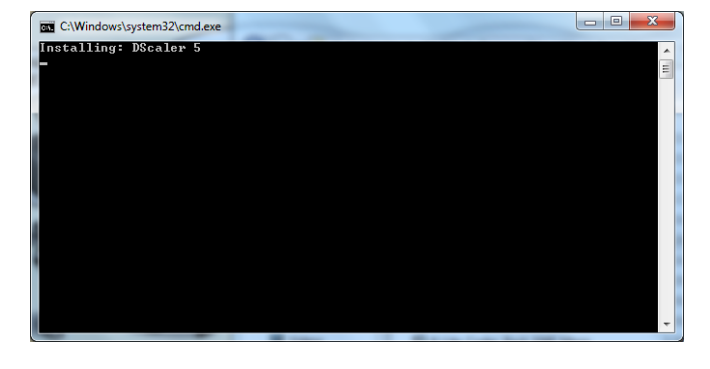

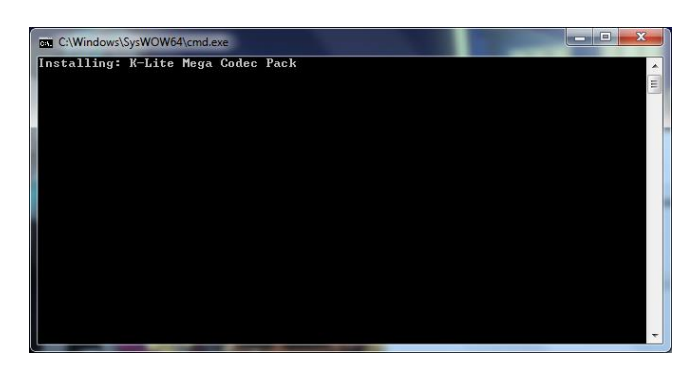

| Microsoft Visual C++ 2005 Redistributable (x86)                                                                                                    |
|----------------------------------------------------------------------------------------------------|
| Please read the following license agreement. Press the PAGE DOWN key to see the rest of the agreement.                                                                                                    |
| MICROSOFT SOFTWARE LICENSE TERMS<br>MICROSOFT VISUAL C++ 2005 RUNTIME LIBRARIES<br>These license terms are an agreement between Microsoft Corporation<br>(or based on where you live, one of its affiliates) and you. Please<br>read them. They apply to the software named above, which includes<br>the media on which you received it, if any. The terms also apply to<br>any Microsoft<br>* updates,<br>* supplements, |
| Internet-based services, and<br>* support services<br>for this software, unless other terms accompany those items. If so,<br>those terms apply.                                                                                                    |
| Do you accept all of the terms of the preceding License Agreement? If you choose No, Install will close. To install you must accept this agreement.                                                                                                    |
| <u>Y</u> es <u>N</u> o                                                                                                    |

REF

10. The redistributable will begin. This process may take several minutes to complete.

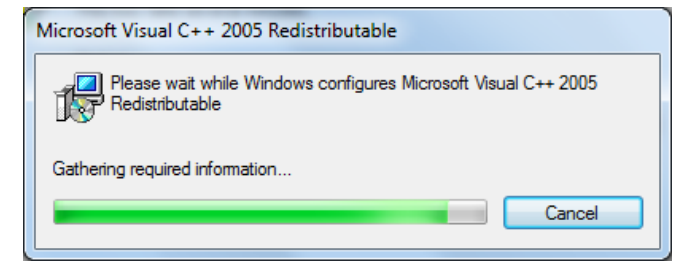

11. If you are installing the BrainAvatar Software, I license agreement will appear for the DirectX installer that needs to be accepted in order to continue. Click on the button next to I accept the agreement, then clicking next to continue.

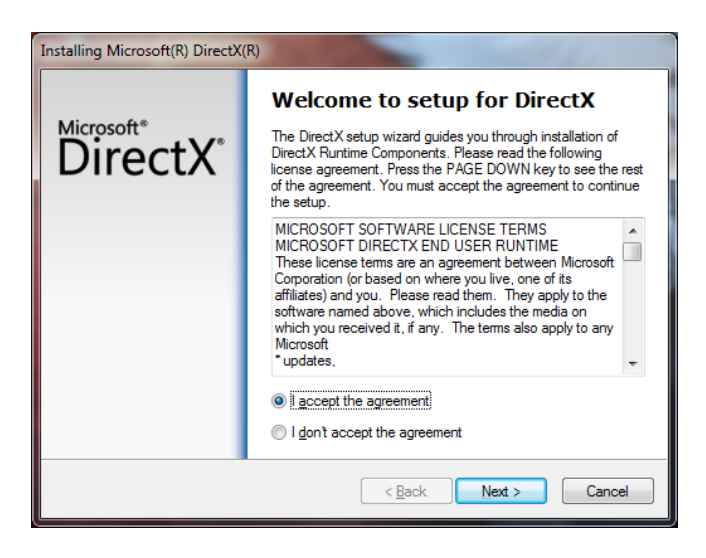

12. A screen will open that you will need to confirm the installation of the DirectX Runtime components. Click Next to continue.

| Installing Microsoft(R) DirectX(R)                                                                                                    |        |
|----------------------------------------------------------------------------------------------------|--------|
| DirectX Setup<br>Install DirectX runtime components                                                                                                    | 2.3    |
| DirectX Runtime Install:<br>This install package will search for updated DirectX Runtime Components<br>and update as necessary. It may take a few minutes. |        |
| To start installation, please click Next.                                                                                                    |        |
|                                                                                                    |        |
|                                                                                                    |        |
|                                                                                                    |        |
| < Back Next >                                                                                                    | Cancel |

13. The DirectX Installation will begin. This process may take several minutes to complete

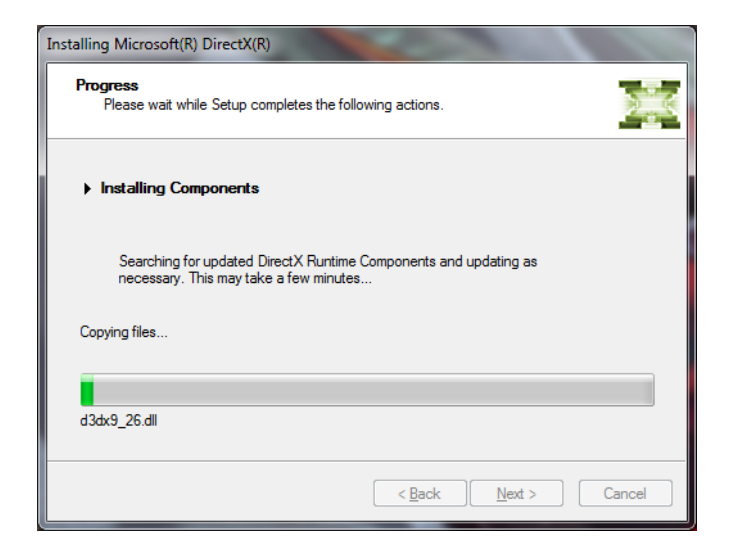

14. The following screen will appear to confirm that the DirectX Installer has completed installation. Click "Finish" to continue.

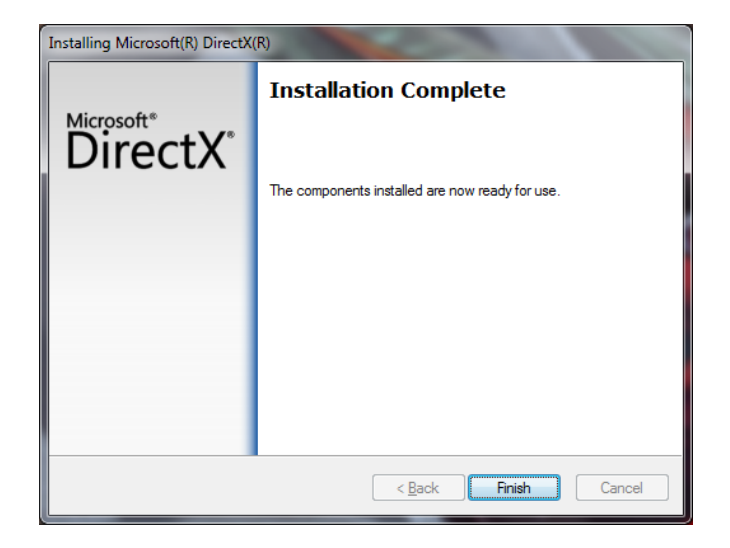

15. A BrainMaster Hardware Device Installation menu will open. Click next to continue.

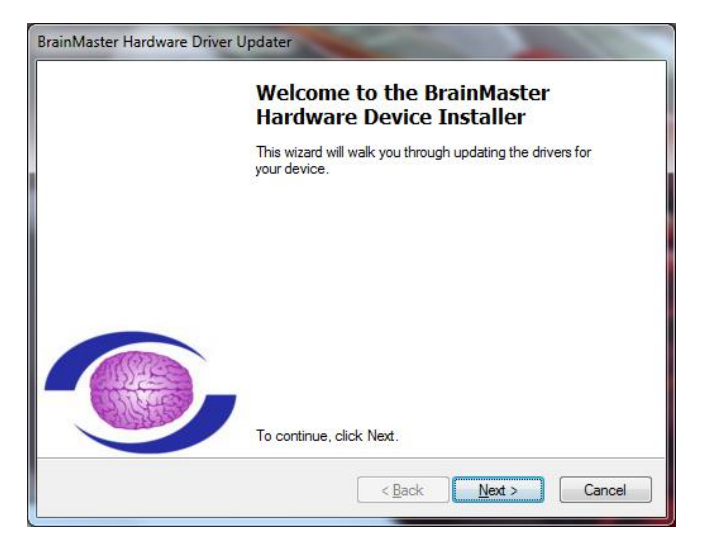

16. The Hardware Driver installation will begin. While this is completing, additional screens will pop up that require input from you.

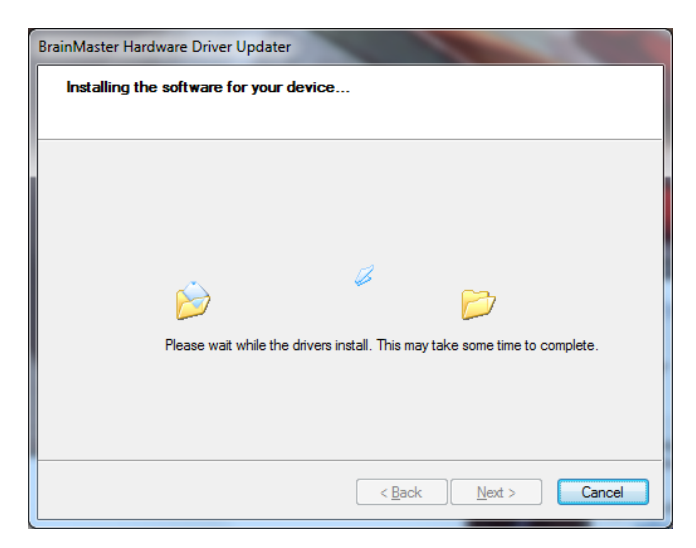

- A. The following Windows Security Window will appear asking if you would like to install the USB Drivers for the BrainMaster Hardware. To avoid seeing an additional screen, click the always trust software from "BrainMaster Technologies, Inc.". Then, click the Install Button.
- B. If you did not click on the box above, another Windows Security Windows Window will appear asking you would like to install the VCP for the BrainMaster Hardware. Click the Install Button to continue.
- 17. The following screen will appear confirming the installation of the two drivers. Click Finish to continue. **PLEASE NOTE:** In order to finalize the installation of the Hardware, the BrainMaster Hardware will need to be plugged into the computer. Once this is completed, Windows will assign a COM Port for the BrainMaster Hardware. For more information on the Changing and Identifying a COM Port, please see the Hardware Section.

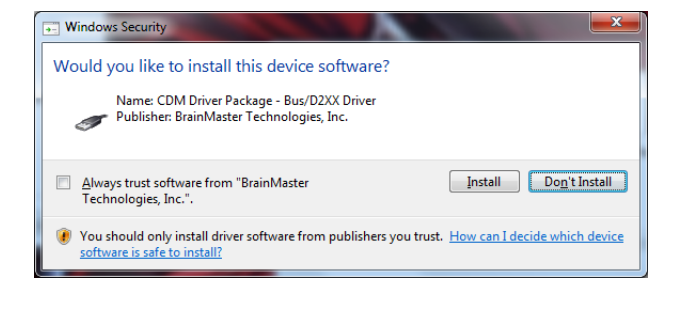

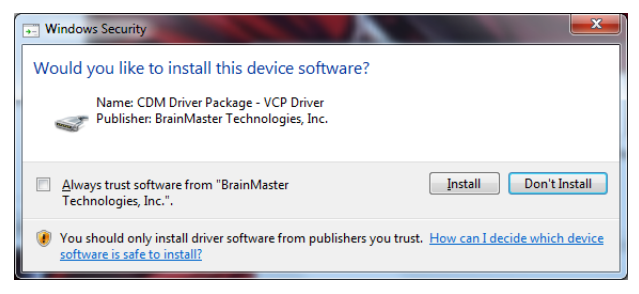

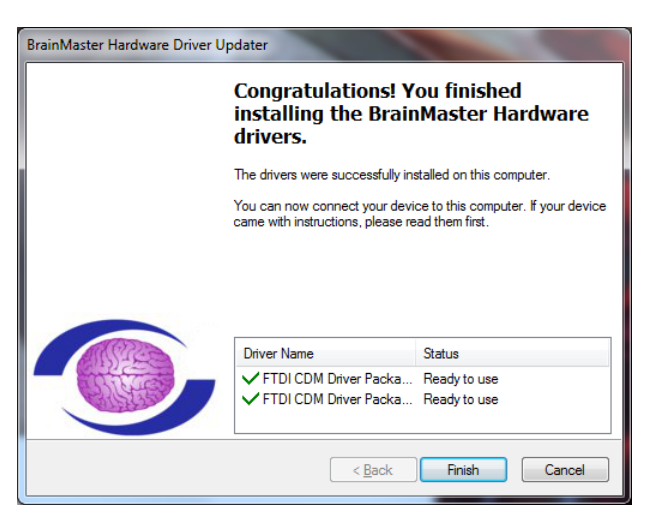

18. The CVIRT Installer will begin to initialize. When it has initialized, it will go to the next screen on its own.

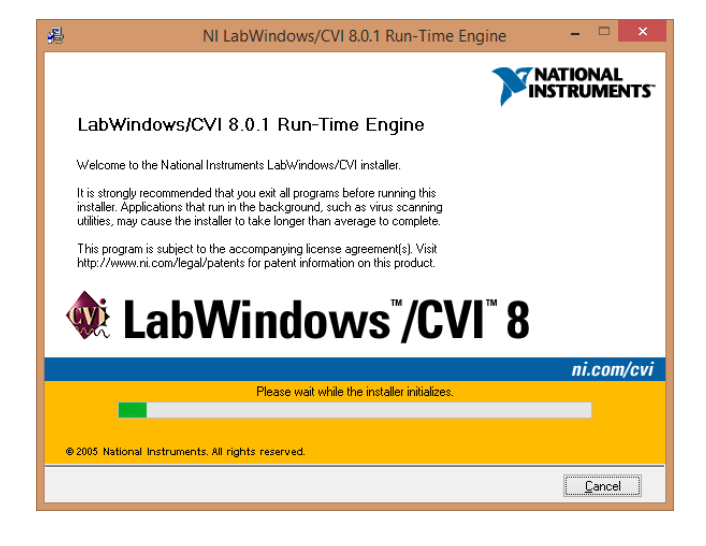

 When the CVIRT installer begins, it will ask where you would like to install the files. DO NOT CHANGE THIS! In order for proper function, it must install into the directory it has selected. Click Next to Continue.

| 過 NI LabWindows/CVI 8.0.1 Run-Time Engine                                                                                                    |                   |
|----------------------------------------------------------------------------------------------------|-------------------|
| Destination Directory<br>Select the primary installation directory.                                                                                               |                   |
| All National Instruments software will be installed in the following folder. To instal<br>a different folder, click the Browse button, and select another folder. | ll into           |
| National Instruments Directory<br>c:\Program Files (x86)\National Instruments\                                                                                    | Browse            |
|                                                                                                    |                   |
| << Back Next                                                                                                    | >> <u>C</u> ancel |

20. In order to continue through the installation process, the license agreement will need to be accepted. Do this by clicking "I accept the terms in the license agreement," then click "Next" to continue.

| 🖓 NI LabWindows/CVI 8.0.1 Run-Time Engine                                                                                                    |                                                                                                    |
|----------------------------------------------------------------------------------------------------|----------------------------------------------------------------------------------------------------|
| License Agreement<br>You must accept the license(s) displayed below to proceed.                                                                                                    |                                                                                                    |
| NATIONAL INSTRUMENTS SOFTWARE LICENSE AG                                                                                                    |                                                                                                    |
| INSTALLATION NOTICE: THIS IS A CONTRACT. BEFORE YOU DOWNLOAD T<br>AND/OR COMPLETE THE INSTALLATION PROCESS, CAREFULLY READ THI<br>DOWNLOADING THE SOFTWARE AND/OR CLICKING THE APPLICABLE BUT<br>COMPLETE THE INSTALLATION PROCESS, YOU CONSENT TO THE TERMS<br>AGREEMENT AND YOU AGREE TO BE BOUND BY THIS AGREEMENT. IF YOU<br>BECOME A PARTY TO THIS AGREEMENT AND BE BOUND BY ALL OF ITS TEI<br>CONDITIONS, CLICK THE APPROPRIATE BUTTON TO CANCEL THE INSTAL<br>DO NOT INSTALL OR USE THE SOFTWARE (INCLUDING ALL ACCOMPANY<br>MATERIALS, ALONG WITH THEIR CONTAINERS) TO THE PLACE YOU OBTAIL<br>RETURNS SHALL BE SUBJECT TO NIS THEN CURRENT RETURN THE OUTORY.<br>1. Definitions. As used in this Agreement, the following terms have the follow | HE SOFTWARE<br>S AGREEMENT. BY<br>TON TO<br>OF THIS<br>J DO NOT WISH TO<br>RMS AND<br>LATION PROCESS,<br>WITHIN THIRTY<br>NG WRITTEN<br>NED THEM. ALL<br>wing meanings: |
| accept the Licens:     Accept the Licens:                                                                                                    | e Agreement(s)                                                                                                    |
| <pre></pre>                                                                                                    | <u>Cancel</u>                                                                                                    |

21. The following screen will let you know what will be installed. When ready, click Next to continue.

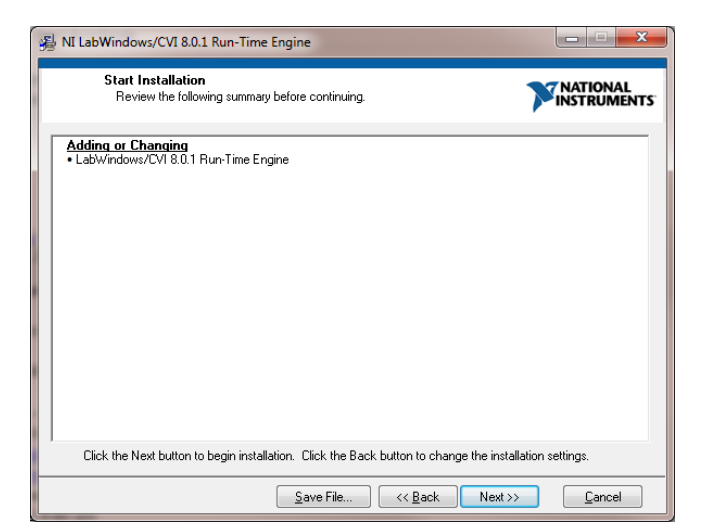

**PLEASE NOTE:** If you have already installed the CVIRT, then the following message stating that no software will be installed. Click the Cancel Button, and proceed to step 25.

| 影 NI LabWindows/CVI 8.0.1 Run-Time Engine                             |                    |
|-----------------------------------------------------------------------|--------------------|
| Start Installation<br>Review the following summary before continuing. |                    |
| Installation Summary<br>No software will be installed or removed.     |                    |
| Save File Kex                                                         | t>> <u>C</u> ancel |

22. The CVIRT installation process will begin. Nothing is required for you to do. This process may take several minutes to complete.

| A NI LabWindows/CVI 8.0.1 Run-Time Engine                                  |              |
|----------------------------------------------------------------------------|--------------|
|                                                                            |              |
|                                                                            |              |
| Overall Progress                                                           |              |
| Currently installing NI LabWindows/CVI 8.0.1 Run-Time Engine. Part 2 of 5. |              |
|                                                                            |              |
|                                                                            |              |
|                                                                            |              |
|                                                                            |              |
| (<< <u>B</u> ack                                                           | xt>>> Cancel |

23. When this is completed, the following screen will appear. Click "Finish" to continue.

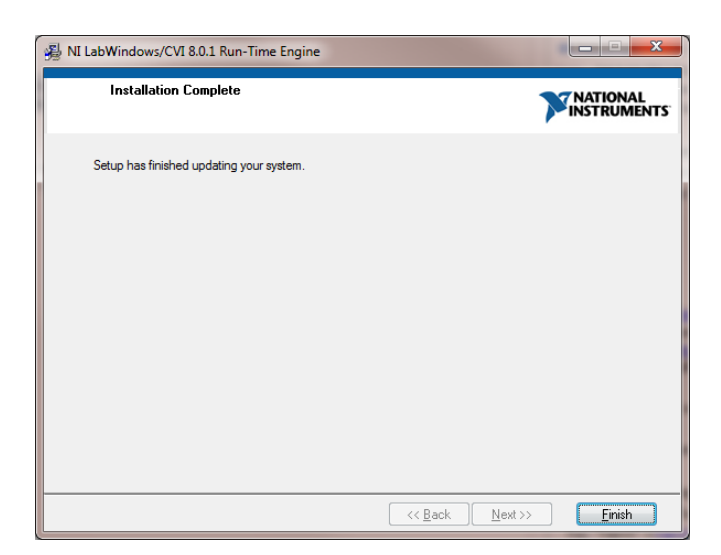

**PLEASE NOTE:** Before being able to click finish, the following window might appear. There are no issues with this message. Click OK to continue.

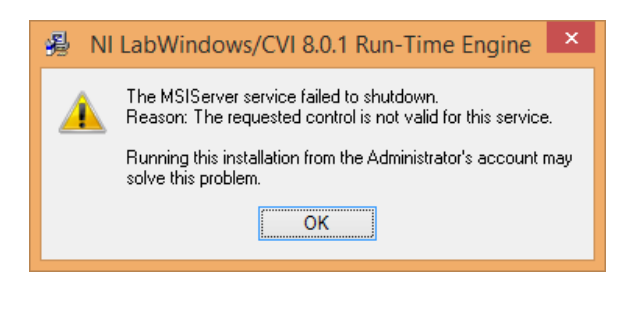

24. The following message will appear stating that you will need to restart in order to complete the installation. Click Restart Later to continue.

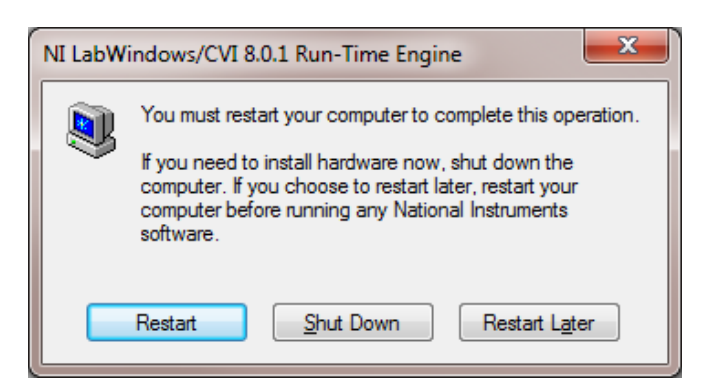

25. The following screen will appear to confirm that the the selected BrainMaster Software has been successfully installed. Click Finish to Continue.

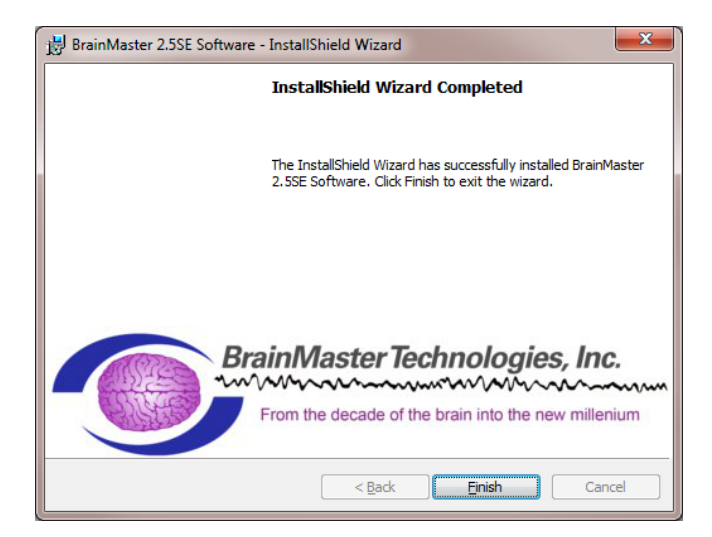

The BrainMaster Software is now installed on your PC. You will be able to see that this is successful by the shortcut newly created on the Desktop. At this time, it is recommended to restart your PC.

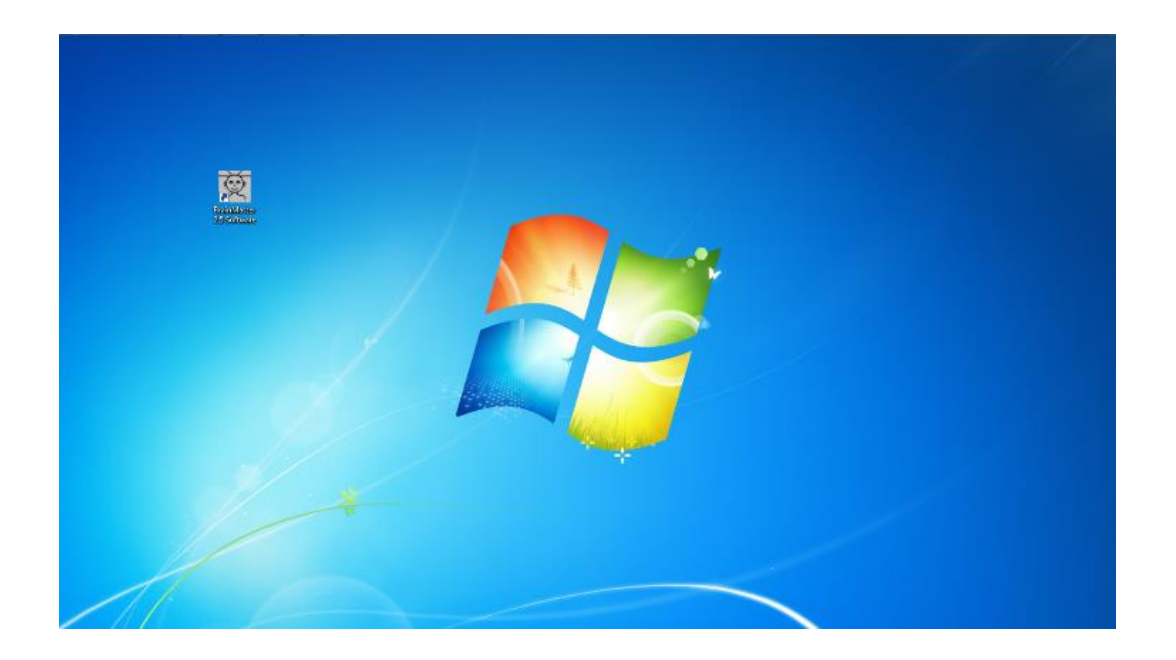

# Add-On Software

# Where to find it

BrainMaster Add-On software can be found in two different locations:

3. The BrainMaster Installation Disc\* included with your BrainMaster Hardware

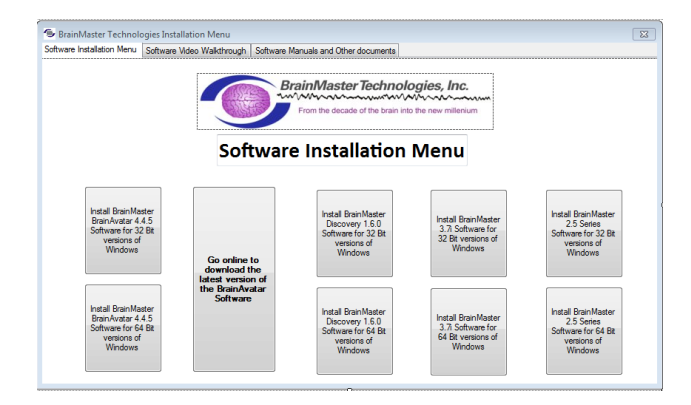

4. Online at <u>www.brainm.com/</u>

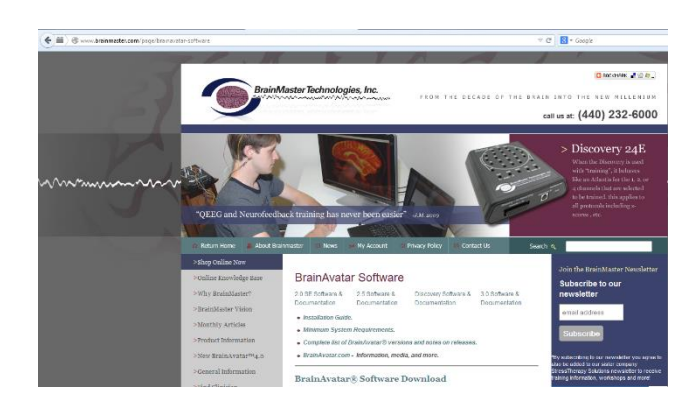

\*This disc is supplied when initially purchased, and is also available for purchase.

# **Installation Process**

WinZip Self-Extractor

1. After beginning the software installation, an extraction screen will appear. Click yes to continue the installation.

2. The following pop-up will appear. No action is required. When completed, the screen will close on its own.

The BrainMaster Protocol Package will now be available for use for the selected BrainMaster Software. You will be able to see that this is successful by viewing the Settings in the Read or Write Settings Files.

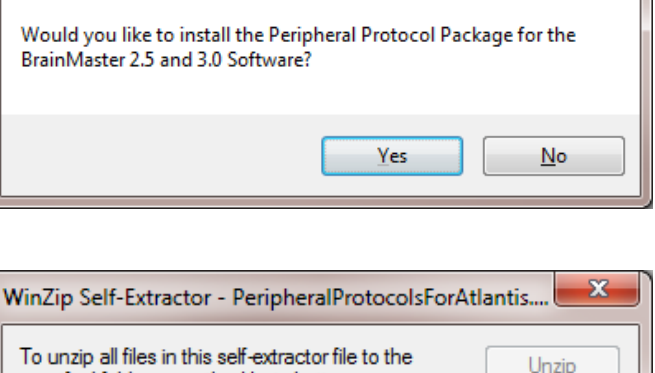

X

| To unzip all files in this self-extractor file to the specified folder press the Unzip button. Unzip to folder: | Unzip<br>Run WinZip<br>Close<br>About<br>Help |
|----------------------------------------------------------------------------------------------------|-----------------------------------------------|
| Unzipping sum00006.bsm                                                                                          |                                               |

| · · · · · · · · · · · · · · · · · · ·                          |   | Use this screen to manage your Settings Fi |  |  |
|----------------------------------------------------------------|---|--------------------------------------------|--|--|
|                                                                | ~ | traineelstudy folder without using this    |  |  |
| ert]                                                           |   | screep                                     |  |  |
| sym]                                                           |   | outom                                      |  |  |
| asic2ChEMG]                                                    |   |                                            |  |  |
| ccpj                                                           |   |                                            |  |  |
| ocus                                                           |   | Save Current Settings to a New File        |  |  |
| EG nIR pIR or THERM for 3.0 with Trend Graph and MMP and Flash |   |                                            |  |  |
| EG or TEMP with manual threshold keyboard controlled           |   |                                            |  |  |
| EG plH or nIR or Temp with Somatic Vision Enabled              |   |                                            |  |  |
| EG Proportional Feedbackj                                      |   | Save Current Settings To Selected File     |  |  |
| EG training (w. Flash Games))                                  |   |                                            |  |  |
| EG with Trend Graph and MMP and Flash and Games working        |   |                                            |  |  |
| EG_LEST_TOF_JETT                                               |   | Settings Description:                      |  |  |
| cakj<br>                                                       |   | No name file                               |  |  |
| betis Output EEC Controlled Fixed Date                         |   |                                            |  |  |
| holic Output Elea Controllea Fixea Ratej                       |   | Disastera                                  |  |  |
| hotic Output Frequency Honning]                                |   | Directory.                                 |  |  |
| hotic Output Model Free plus Offset                            |   |                                            |  |  |
| hotic Output Modal ( red plas onseq                            |   |                                            |  |  |
| hotic Output Peak Frequency and Offset                         |   |                                            |  |  |
| hotic Output Random Rates                                      |   |                                            |  |  |
| hotic Output Sequence II                                       |   |                                            |  |  |
| hotic Output Sequence III                                      |   | Read In Settings From Selected File        |  |  |
| hotic Output Variable Rate                                     |   | go rion ooloota rio                        |  |  |
| elax                                                           |   |                                            |  |  |
| CR Pod Atlantis]                                               |   | 1                                          |  |  |
| harp]                                                          | - | Cancel OK                                  |  |  |

#### BrainMaster Software and Hardware Installation Manual BrainMaster Add-on Package Installation Guide

 After beginning the software installation, an extraction screen will appear. No action is needed, but this process will take a few minutes, depending on your computer.

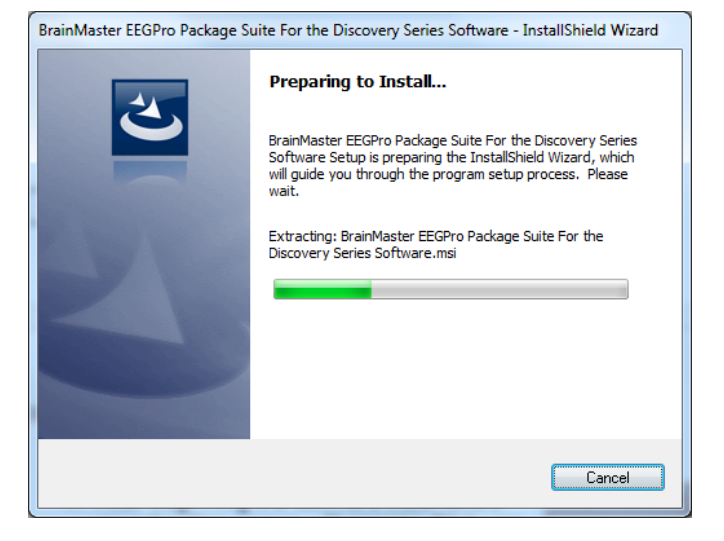

2. When this is completed, the InstallShield Wizard screen will appear. Click "Next" to continue. close on

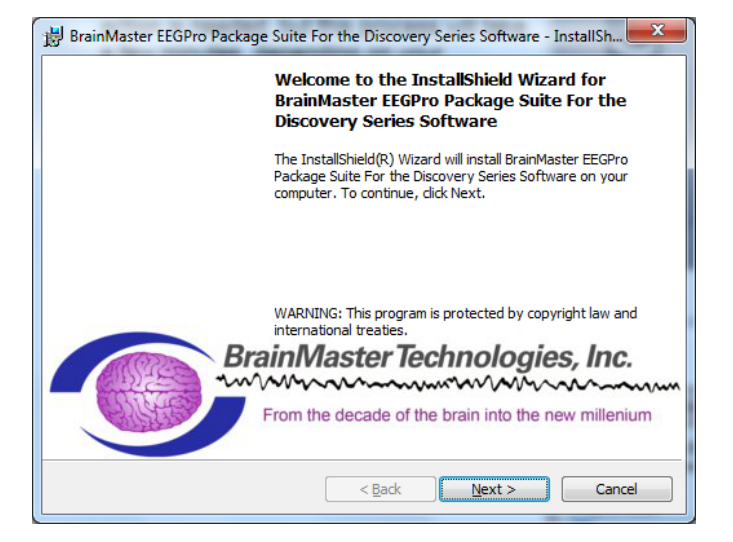

 In order to continue through the installation process, the license agreement will need to be accepted. Do this by clicking "I accept the terms in the license agreement," then click "Next" to continue.

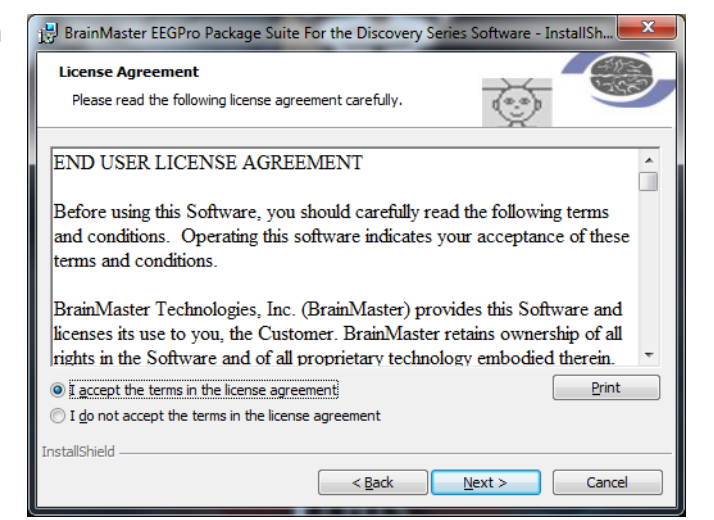

4. When the following screen appears, click Install to continue.

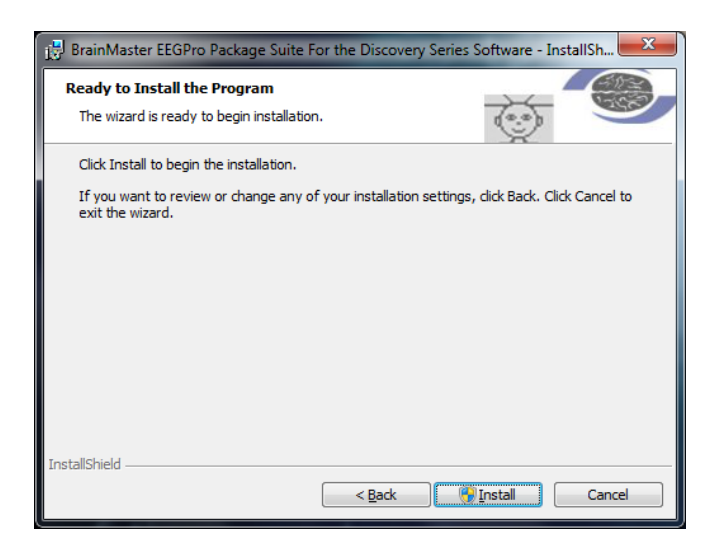

5. The BrainMaster Installation will begin. Before this completes, additional installers will begin to install.

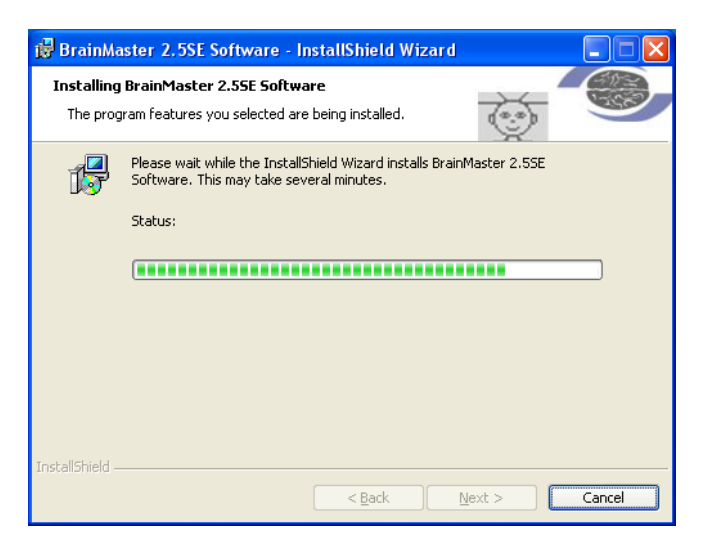

6. The following screen will appear to confirm that the the selected BrainMaster Software Add-0n has been successfully installed. Click Finish to Continue.

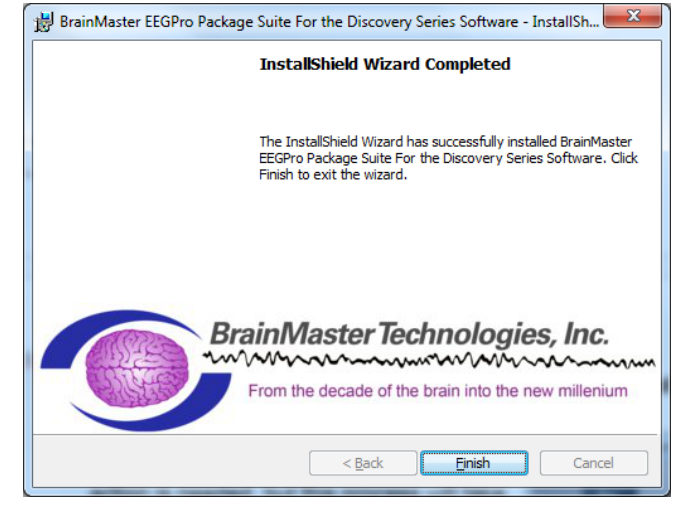

The BrainMaster Software is now installed on your PC. You will be able to see that this is successful by seeing the name of the add-on in the Programs and Features Menu.

| 🕒 🗢 🕅 🕨 Control Panel 🕨                                                       | Programs   Programs and Features                                                          |                                     | € <b>€</b> ∳ Search | Programs and F | eatures    | × |
|-------------------------------------------------------------------------------|-------------------------------------------------------------------------------------------|-------------------------------------|---------------------|----------------|------------|---|
| Control Panel Home<br>View installed updates<br>M Turn Windows features on or | Uninstall or change a program<br>To uninstall a program, select it from the list and then | click Uninstall, Change, or Repair. |                     |                |            |   |
| off                                                                           | Organize 🔻                                                                                |                                     |                     |                |            | ? |
|                                                                               | Name                                                                                      | Publisher                           | Installed On        | Size           | Version    | - |
|                                                                               | ASUS Live Update                                                                          | ASUS                                | 8/10/2010           |                | 2.5.9      |   |
|                                                                               | ASUS Power4Gear Hybrid                                                                    | ASUS                                | 8/10/2010           | 12.2 MB        | 1.1.37     |   |
|                                                                               | 2° ASUS SmartLogon                                                                        | ASUS                                | 3/8/2014            | 10.9 MB        | 1.0.0008   | = |
|                                                                               | RSUS Splendid Video Enhancement Technology                                                | ASUS                                | 8/10/2010           | 24.4 MB        | 1.02.0028  |   |
|                                                                               | E ASUS Virtual Camera                                                                     | asus                                | 8/10/2010           | 3.12 MB        | 1.0.20     |   |
|                                                                               | 📶 ATK Package                                                                             | ASUS                                | 8/10/2010           | 13.3 MB        | 1.0.0005   |   |
|                                                                               | 🗿 avast! Free Antivirus                                                                   | Avast Software                      | 5/17/2014           |                | 9.0.2018   |   |
|                                                                               | BrainMaster BrainAvatar                                                                   | BrainMaster Technologies, Inc.      | 6/15/2014           | 425 MB         | 4.4.5.43   |   |
|                                                                               | SrainMaster EEGPro Package Suite For the Discovery BrainMaster Technologies, Inc.         |                                     | 6/22/2014           | 160 KB         | 1.00.0000  |   |
|                                                                               | 🐗 ControlDeck                                                                             | ASUS                                | 8/10/2010           | 1.81 MB        | 1.0.7      |   |
|                                                                               | Oreative MediaSource 5                                                                    | Creative Technology Limited         | 8/10/2010           |                | 5.00       |   |
|                                                                               | 🐼 Dotfuscator Software Services - Community Edition                                       | PreEmptive Solutions                | 4/29/2014           | 6.44 MB        | 5.0.2300.0 |   |
|                                                                               | 😻 Dropbox                                                                                 | Dropbox, Inc.                       | 5/26/2014           |                | 2.8.2      |   |
|                                                                               | DScaler 5 Mpeg Decoders                                                                   |                                     | 6/22/2014           |                |            |   |
|                                                                               | 🔂 Express Gate                                                                            | DeviceVM, Inc.                      | 8/10/2010           | 441 MB         | 1.4.10.2   |   |
|                                                                               | 🍯 Fast Boot                                                                               | ASUS                                | 8/10/2010           | 1.46 MB        | 1.0.5      | - |
|                                                                               | · [                                                                                       |                                     |                     |                |            |   |
|                                                                               | Currently installed programs Total size: 2.<br>112 programs installed                     | .59 GB                              |                     |                |            |   |

**REF** 531-319 v6.0 6/22/2014

# **Hardware Settings**

### Changing/Identifying the COM Port

If you need to change which COM Port the BrainMaster device is assigned to, or simply would like to know what COM Port your unit is assigned to, follow these steps. **PLEASE NOTE: The BrainMaster unit must be assigned to a COM between COM 3 and COM 32. If it assigned to another COM Port outside of these numbers, it will not function.** 

- Get to the Device Manager. This can be found at Control Panel→System and Security→Device Manger. The BrainMaster Module, will be located under the section "Ports (COM & LPT)". If you are simply looking for what COM Port your device is on, this will tell you. If you are looking to change your COM Port, proceed to the next step
- 2. Right-click on the BrainMaster Module listing, and then on the drop-down menu, left-click on "Properties":

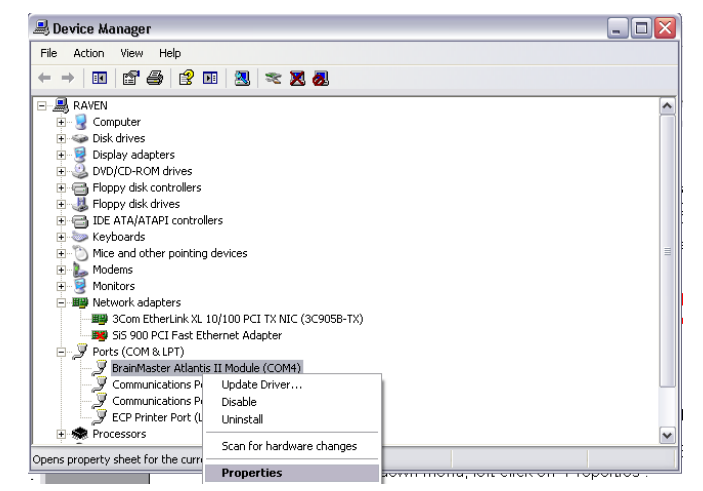

3. Click the "Port Settings" tab. Under the "Port Settings" tab, click the "Advanced" button.

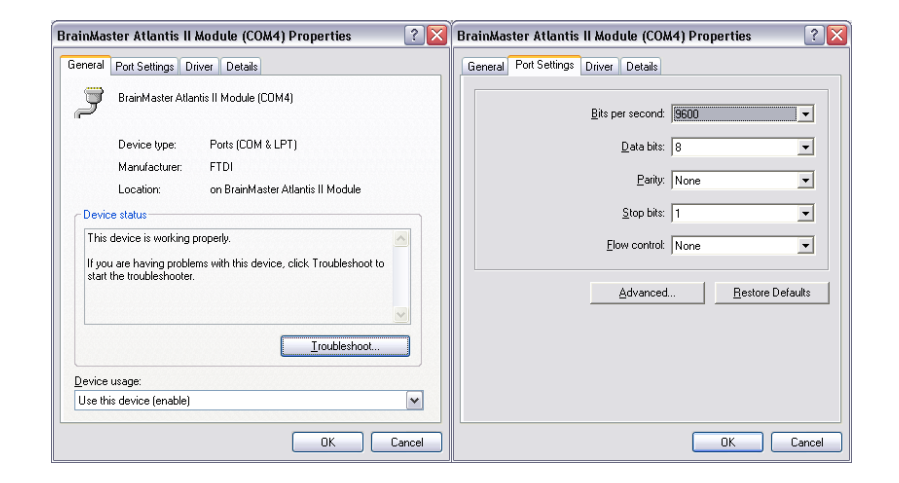

4. On the drop-down menu next to "COM Port Number," choose, by clicking and highlighting a COM Port number that does not have the words "in use" next to it. When this is complete, click "OK" in the upper right corner.

| Advanced Settings for COM4                                                                                                    |                                 |                                                                                                    | ? 🔀                      |
|----------------------------------------------------------------------------------------------------|---------------------------------|----------------------------------------------------------------------------------------------------|--------------------------|
| COM Port Number: COM4<br>COM5 in us<br>Select lower settings COM7 (in us<br>Select higher settings COM7 (in us<br>Select higher settings for faster pe<br>Receive (Bytes):<br>Transmit (Bytes): | ce problems at lo     formance. | w beud rates.                                                                                               | OK<br>Cancel<br>Defaults |
|                                                                                                    | , _                             |                                                                                                    |                          |
| BM Options                                                                                                    |                                 |                                                                                                    |                          |
| Select lower settings to correct re                                                                                                    | sponse problems.                |                                                                                                    |                          |
| Latency Timer (msec):                                                                                                    | 16 💌                            |                                                                                                    |                          |
| Miscellaneous Options                                                                                                    |                                 |                                                                                                    |                          |
| Minimum Read Timeout (msec):<br>Minimum Write Timeout (msec):                                                                                                    |                                 | Serial Enumerator<br>Serial Printer<br>Cancel If Power Off<br>Event On Surprise Removal<br>Set RTS On Close |                          |

Click "OK" on the "Properties" screen to properly set the COM Port. Once this has been completed, the COM Port will now be set to the COM selected. **Please make sure that you always keep track of the COM Port that your unit has been assigned.** 

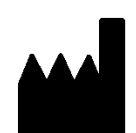

#### **BrainMaster Products are manufactured by:**

BrainMaster Technologies Inc. 195 Willis St. Bedford, OH 44146 United States 1-440-232-6000

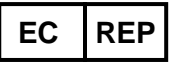

European Representative: mdi Europa GmbH Langenhagener Straße 71 D-30855 Langenhagen

Phone: +49-511-39 08 95 30 Fax: +49-511-39 08 95 39 Email: <u>info@mdi-europa.com</u> Internet: www.mdi-europa.com

REF 531-319 v6.0 6/22/2014